# SoftBankのメール設定方法

注意

メール設定→共通設定→迷惑メール対策→迷惑メール振分 「ON」だけをやっても、迷惑メールは届きます。 この設定方法にしたがって行ってください。

迷惑メールを送信する業者の手口
\*Fromアドレス
「他人のアドレスになりすます」
「存在しないアドレスにする」
送信の都度アドレス変更してくる!
迷惑メール予防対策
メールフィルターの利用「指定受信機能」を活用

## メールアドレス設定・迷惑メール対策に関する設定は、必ず 以下の「My SoftBank」から行う。

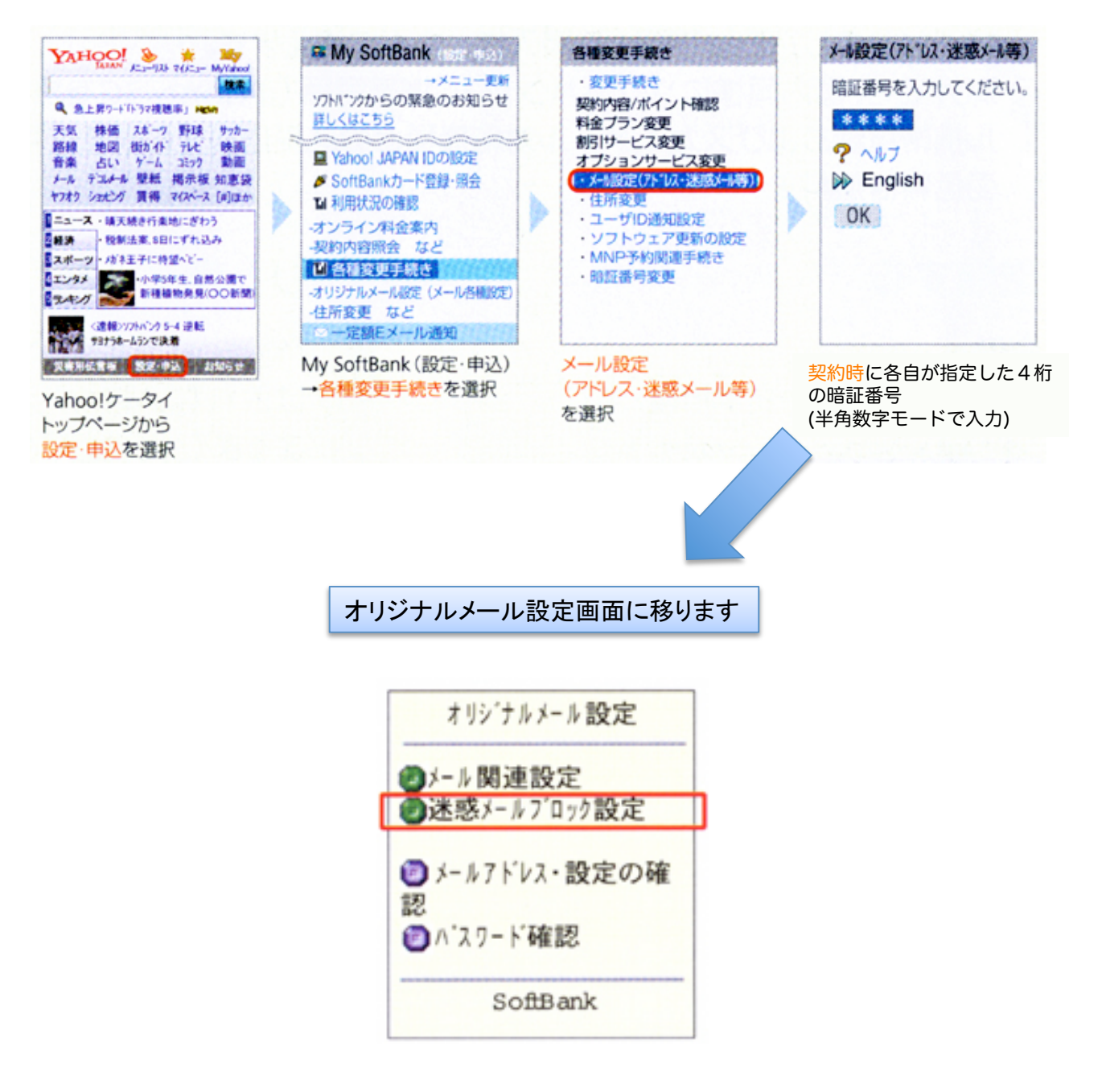

# 迷惑メールブロック設定を選択

|   | 迷惑メールブロック設定                           |       |
|---|---------------------------------------|-------|
|   | 「かんたん設定」もしく<br>は「個別設定」を選択し            |       |
|   | て「次へ」を押して下さ<br>い。                     |       |
|   | ● かんたん設定                              |       |
|   | ○推奨フロック設定(標準レヘル)<br>○ケータイ/PHS設定(中レベル) |       |
|   | ○きっすススス設定(強レベル)                       |       |
|   | ● 個別に設定                               |       |
| Ľ | ●個別設定                                 | 」「個別詞 |
|   | ?^///2"                               |       |
|   | <u>次へ</u> ▶                           |       |
|   | K 戻る                                  |       |
|   |                                       |       |

個別設定」を選択して次へをクリック

1. 受信したいメールを指定受信・指定拒否(併用可能)

必要なメールのみ受信
\* 指定したドメイン・メールアドレスからのメールを受信
\* 指定したアドレスからのメールを拒否
\* インターネットからのメールの中で、携帯電話・PHSドメインになりすました
メールのみ拒否することも可能(なりすましメール拒否設定で行う)

### 各設定は以下の順番で!

|   | 迷惑メールブロック設定<br>(個別設定)                                            |  |
|---|------------------------------------------------------------------|--|
|   | 1.なりすましメール拒否設定<br>2.ともだちメール安心設定                                  |  |
| _ | 3.未承諾広告メール拒否設定<br>4.URLリンク付きメール拒否設定                              |  |
| L | <ol> <li>5.受信許可・拒否設定</li> <li>6.海外からの電話番号メール<br/>拒否設定</li> </ol> |  |
|   |                                                                  |  |
|   |                                                                  |  |

①「受信許可・拒否設定」を選択

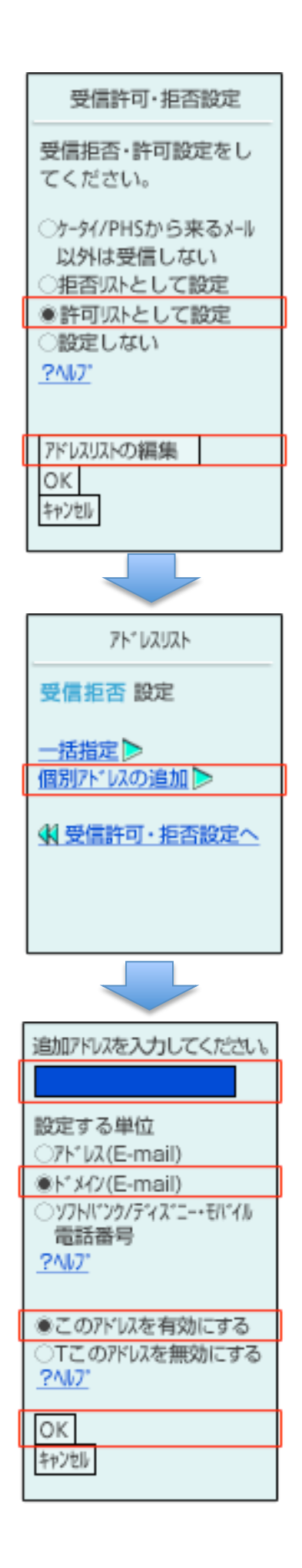

# ②「許可リストとして設定」を選択 して「アドレスリストの編集」

③「個別アドレスの追加」を選択

④記入欄に「ngt.ndu.ac.jp」を記入し、「ドメイン(E-mail)」と「このアドレスを有効にする」を選択して「OK」で設定完了

ここで携帯やPHSからのメールを受信したい 場合は、同様に以下の様な設定を行う。 \*ドコモは「docomo.ne.jp」 \* auは「ezweb.ne.jp」 \* SoftBankは左のソフトバンク/ディズニー・ モバイル電話番号にチェックを入れる

#### 2. URLリンク規制を設定する

ここで、この設定をしても大学からのURL付きメールはドメイン 指定受信が優先されるので、情報は確実に届くことになる。

迷惑メールブロック設定 (個別設定) 1.なりすましメール拒否設定 2.ともたちメール安心設定 3.未承諾広告メール拒否設定 4.URLリンク付きメール拒否設定 5.受信許可·拒否設定 6.海外からの電話番号メール 拒否設定。

①迷惑メールブロック設定の「個別設定」のメニューを選択

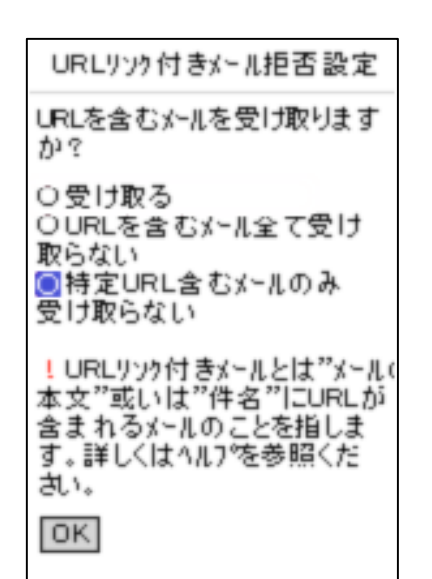

②「特定URL含むメールのみ受け 取らない」を選択してクリック

注 意

ここで、「URLを含むメール全て 受け取らない」を選択してしまうと と、anpi@ngt.ndu.ac.jpからのメー ルは受信しません。

ここで「特定URLリンク含むメールのみ受け取らない」を設定すると、 いわゆる出会い系サイトの案内メールは撃退されるが、メールマガ ジンや情報提供メールの受信、あるいは一部のケータイサイトへの 会員登録などができなくなる場合があるので、その際は個別に指定 受信設定が必要となる。